## HOW TO ORDER YOUR TEXTBOOKS

A Step-By-Step Guide

Ordering textbooks through your online bookstore is quick and easy. You can search for your school's bookstore at www.mbsdirect.net.

## How to order your textbooks

Select "Order Your Books" on the homepage.

Choose payment method; either credit card or using Voucher/Student Funds If using a voucher, click Continue and enter your Voucher Information

Choose the courses and start dates.

Required course materials are displayed and pre-selected for your cart. If you already own a textbook, click the "Do Not Purchase" button.

When you finish selecting your books, click "Add Items & View Cart." Please review your selections and recommended study aids and click "Proceed to Checkout."

Returning customers, please enter your email address and password. Your information will appear on the following screen. (If you are a new customer, please create your password and fill in your account information. You will use this account for all interactions with MBS Direct.)

Confirm your shipping address.

Select your shipping method. The anticipated date of delivery will be displayed, along with the associated shipping information.

Select your method of payment and enter all information required to complete the transaction.

If you are using student funds and your funds do not cover the total amount, you will be asked for additional payment

Once you click "Finalize Order" your order will be submitted for fulfillment.

For additional questions or comments, please contact our Customer Contact Center at 1-800-325-3252 or vb@mbsdirect.net.

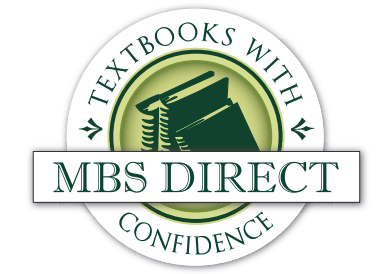